| Delegne                                                                               |                                                                 |                                     |                              | Dono quer inserit                             |
|---------------------------------------------------------------------------------------|-----------------------------------------------------------------|-------------------------------------|------------------------------|-----------------------------------------------|
| Seleziona impresa i                                                                   | n base a delega ricevuta                                        |                                     | Lista deleghe                | n. rea o codice                               |
| Cerca Impresa (S                                                                      | peditore}:                                                      |                                     |                              | fiscale                                       |
| CCLAA                                                                                 | RM ¥                                                            |                                     |                              | dell'improve                                  |
| Numero REA                                                                            | 804877                                                          |                                     |                              | aell Impresa                                  |
| O Codice liscale                                                                      | 02343821007                                                     |                                     |                              | speditore, come                               |
|                                                                                       |                                                                 |                                     | Cerca                        | per i certificati                             |
| Dati impresa (Spe                                                                     | sditore)                                                        |                                     |                              | d'origine va                                  |
|                                                                                       |                                                                 |                                     | NE DI COMMERCIA TEXCELLE DES | salazionato il tin                            |
| Denominazione: I<br>AZIONI                                                            | NFOCAMERE - SOCIETA' CO                                         | INSORTILE DI INFORMATICA DELLE CAME | RE DI COMMERCIO ITALIANE PER | selezionato il tipo                           |
| Denominazione: I<br>AZIONI<br>Comune: (PO)                                            | NFOCAMERE - SOCIETA' CO                                         | NSORTILE DI INFORMATICA DELLE CAME  | RE DI CORMERCIO TIALIARE PER | pratica (in auest                             |
| Denominazione: 1<br>AZIONI<br>Comune: (PD)<br>Indirizzo: CORSO                        | NFOCAMERE - SOCIETA' CO<br>STATI UNITI, 14 CAP: 3510            | NSORTILE DI INFORMATICA DELLE CAME  | RE OF CORMERCIO TIALIARE PER | pratica (in quest                             |
| Denominazione: 1<br>AZIONI<br>Comune: (PD)<br>Indurizzo: CORSO<br>Selezionare il tipo | NFOCAMERE - SOCIETA' CO<br>STATI UNITI, 14 CAP: 3510<br>pratica | NSORTILE DI INFORMATICA DELLE CAME  | RE DI CORMERCIO TIALIARE PER | pratica (in questo<br>caso RICHIESTA          |
| Denominazione: 1<br>AZIONI<br>Comune: (PD)<br>Indirizzo: CORSO<br>Selezionare il tipo | NFOCAMERE - SOCIETA' CO<br>STATI UNITI, 14 CAP: 3510<br>Pratica | NSORTILE DI INFORMATICA DELLE CAME  | RE DI CORMERCIO TIALIARE PER | pratica (in questo<br>caso RICHIESTA<br>VISTI |

InfoCamere.it

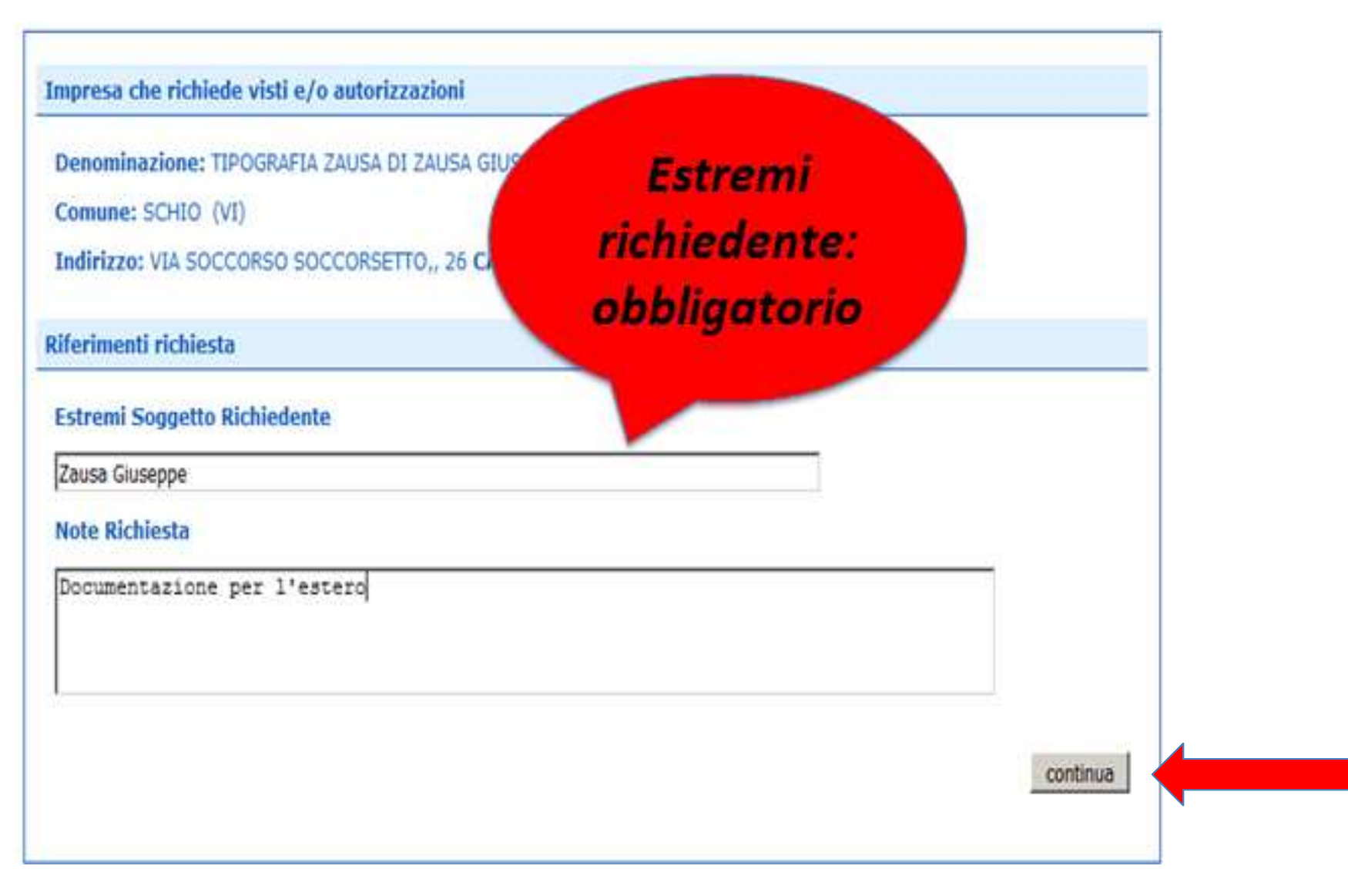

| Home Crea Modello Nuova                       | Da Inviare Da Rettificare Inviate            | Storico      |
|-----------------------------------------------|----------------------------------------------|--------------|
|                                               |                                              |              |
|                                               |                                              |              |
| Il download del file dovrebbe avvenire auto   | omaticamente. Qualora non dovesse succedere. | premere qui. |
| Dono aver scaricato il file è necessario firm | arlo digitalmente.                           |              |
| Per trasmettere il file firmato premere "Co   | ntinua"                                      |              |
| Por crosto un nuevo modello promoto "Nue      | wa Madalla"                                  |              |
| er creare un nuovo modello premere "Nuo       |                                              |              |
|                                               | ontinua Nuovo modello                        |              |

- Cliccando su CONTINUA si prepara la pratica
- Selezionando NUOVO MODELLO si procede con la creazione del nuovo modello

|                                                                                                |      | <br>  |   |         |   | 1 |
|------------------------------------------------------------------------------------------------|------|-------|---|---------|---|---|
| Aprire o salvare Mbase_PTCO_VA_RM_804877_2017-10-06_14-45-43.xml da praticacdor.infocamere.it? | Apri | Salva | • | Annulla | × |   |
|                                                                                                |      |       |   |         |   | 1 |

|                                                 | .0                                            | & CERCAT                             | NT OGsida Mese                                      |
|-------------------------------------------------|-----------------------------------------------|--------------------------------------|-----------------------------------------------------|
| Home <u>Crea Model</u>                          | o <u>Nuova Da Inviare</u>                     | <u>Da Rettificare</u> <u>Inviate</u> | Storico                                             |
| eleghe<br>Seleziona impresa in base a           | delega ricevuta                               | Liste                                | Allegare modello che è<br>stato scaricato e firmato |
| erca Impresa (Speditore):                       |                                               |                                      | (stessa procedura                                   |
|                                                 | ]                                             |                                      | certificati d'origine)                              |
| Numero REA 777                                  |                                               |                                      |                                                     |
| C Codice fiscale 00151                          | 740248                                        |                                      | Dati speditore                                      |
| ati impresa (Speditore)                         |                                               |                                      | Cegto                                               |
| Denominazione: TIPOGRAFI                        | A ZAUSA DI ZAUSA GIUSEPPE & C S.N             | .c.                                  |                                                     |
| Comune: SCHIO (VI)<br>Indirizzo: VIA SOCCORSO S | OCCORSETTO., 26 CAP: 36015                    |                                      |                                                     |
| elezionare il tipo pratica                      |                                               |                                      |                                                     |
| Richiesta Visti - Autorizzazioni                |                                               |                                      | Selezionare tipo pratica                            |
| portello di destinazione                        |                                               |                                      |                                                     |
| Infocamere - Sportello per Ce                   | rtificati di Origine (cciaa di prova) - Prova | •                                    |                                                     |
| Ufficio Sede                                    |                                               | Selezionare la sede di               | distancata Selezionare sportello al                 |
| Modello Base                                    | Miners 0700 05 10 201 2015 06 00              | 16-50-02 vml n2m Elo vml n2m         | destinazione (ed eventua                            |

| Certificato di origine versione 2.5.0                                         | CERCATT OGuida                               | Esci               |
|-------------------------------------------------------------------------------|----------------------------------------------|--------------------|
| Home <u>Crea Modello Nuova Da Inviare</u> <u>Da Rettificare Ir</u>            | <u>viate</u> <u>Storico</u>                  |                    |
| Allega   Annotazioni   Invia Pratica                                          | <u>Indietro</u>   <u>Annulla</u>             |                    |
| Schuda dattaolle matica: M15A3201240                                          |                                              | Riepilogo pratica; |
| scheda dettagno prauca, MISAZZQ1348                                           |                                              | Cliccore su AlleGA |
| Tipo Pratica: Richiesta visti e autorizzazioni                                |                                              | per aggiungere gli |
| Denominazione: TIPOGRAFIA ZAUSA DI ZAUSA GIUSEPPE & C S.N.C.                  |                                              | allegati           |
| Codice Fiscale: 00151740248                                                   |                                              |                    |
| Mittente: Mainardi Sandra                                                     |                                              |                    |
|                                                                               |                                              |                    |
| Aperta in data: 22-10-2015                                                    |                                              |                    |
| Sportello: Infocamere - Sportello per Certificati di Origine (cciaa di prova) |                                              |                    |
| Ufficio destinazione: Ufficio Sede                                            |                                              |                    |
| Annotazioni mittente:                                                         |                                              |                    |
| Lista Allegati:                                                               |                                              |                    |
| elemento trovato.                                                             |                                              |                    |
| Descrizione Tipo Allegato Alle                                                | gato il Operazioni                           |                    |
| Hodello base                                                                  |                                              |                    |
| Firmatario: MOB_MOB 22-<br>Zancan Gluseppe Codice Fiscale:                    | 0-2015 16:13:56 <u>Visualizza</u><br>Scatica |                    |
|                                                                               |                                              |                    |

|                            |                     |                                                    |                |                 |                | ERCATT VGuida  |
|----------------------------|---------------------|----------------------------------------------------|----------------|-----------------|----------------|----------------|
| Home                       | <u>Crea Modello</u> | <u>Nuova</u>                                       | Da Inviare     | Da Rettificare  | <u>Inviate</u> | <u>Storico</u> |
|                            |                     |                                                    |                |                 |                | Indietro       |
| ESTIONE AL                 | LEGATO: inserime    | nto allegato                                       |                |                 |                |                |
| Nome file                  | Sfoglia             | Guida-CCC-ultima                                   | -versione.pdf  |                 |                |                |
|                            |                     |                                                    | 2              |                 |                |                |
| Descrizione                | Guida-CCC-ui        | tima-versione.pdf                                  |                |                 |                |                |
| Descrizione<br>Codice docu | Guida-CCC-ul        | tima-versione.pdf<br>a di Acquisto                 |                |                 |                |                |
| Descrizione<br>Codice docu | Guida-CCC-ul        | tima-versione.pdf<br>a di Acquisto<br>Allega e con | Tinua Allega e | termina Annulla |                |                |

#### **Obbligatorio almeno un allegato**

|                                                                                                    |                                                          | & cerc/                                                  | ATT OGuida                                    |                                                                  |
|----------------------------------------------------------------------------------------------------|----------------------------------------------------------|----------------------------------------------------------|-----------------------------------------------|------------------------------------------------------------------|
| Home Crea Modello <u>Nuova</u> Da In                                                                                                    | viare Da Rettificare                                     | Inviate                                                  | Storico                                       |                                                                  |
| Il file "Prova_Certificato_origine_Trento.pdf" e' state                                                                                                    | o allegato                                               |                                                          |                                               |                                                                  |
| Allega   Annotazioni   Invia Pratica                                                                                                    |                                                          | i Indi                                                   | etro   Annulla                                |                                                                  |
| Scheda dettaglio pratica: M15A22Q1348                                                                                                    |                                                          |                                                          |                                               |                                                                  |
| Tipo Pratica: Richiesta visti e autorizzazioni                                                                                                    |                                                          |                                                          |                                               |                                                                  |
| Denominazione: TIPOGRAFIA ZAUSA DI ZAUSA GIUSEPPE                                                                                                    | & C S.N.C.                                               |                                                          |                                               |                                                                  |
| Codice Fiscale: 00151740248                                                                                                    |                                                          |                                                          |                                               |                                                                  |
| Mittente: Mainardi Sandra                                                                                                    |                                                          |                                                          |                                               | INVIARE PRATICA                                                  |
| Printerie: Englisher and and and                                                                                                    |                                                          |                                                          |                                               |                                                                  |
| Aperta in data: 22-10-2015                                                                                                    |                                                          |                                                          |                                               | ALLA CAMERA DI                                                   |
| Aperta in data: 22-10-2015<br>Sportello: Infocamere - Sportello per Certificati di Origine                                                                                                    | (cciaa di prova)                                         |                                                          |                                               | ALLA CAMERA DI                                                   |
| Aperta in data: 22-10-2015<br>Sportello: Infocamere - Sportello per Certificati di Origine                                                                                                    | (cciaa di prova)                                         |                                                          |                                               | ALLA CAMERA DI<br>COMMERCIO                                      |
| Aperta in data: 22-10-2015<br>Sportello: Infocamere - Sportello per Certificati di Origine<br>Ufficio destinazione: Ufficio Sede                                                                                                    | (cciaa di prova)                                         |                                                          |                                               | ALLA CAMERA DI<br>COMMERCIO                                      |
| Aperta in data: 22-10-2015<br>Sportello: <u>Infocamere - Sportello per Certificati di Origine</u><br>Ufficio destinazione: Ufficio Sede<br>Annotazioni mittente:                                                                                                    | (cciaa di prova)                                         |                                                          |                                               | ALLA CAMERA DI<br>COMMERCIO                                      |
| Aperta in data: 22-10-2015<br>Sportello: <u>Infocamere - Sportello per Certificati di Origine</u><br>Ufficio destinazione: Ufficio Sede<br>Annotazioni mittente:<br>Lista Allegati:                                                                                                    | <u>(cciaa di prova)</u>                                  |                                                          |                                               | ALLA CAMERA DI<br>COMMERCIO                                      |
| Aperta in data: 22-10-2015<br>Sportello: Infocamere - Sportello per Certificati di Origine<br>Ufficio destinazione: Ufficio Sede<br>Annotazioni mittente:<br>Lista Allegati:<br>elementi trovati e visualizzati                                                                                                   | (cciaa di prova)                                         |                                                          |                                               | ALLA CAMERA DI<br>COMMERCIO                                      |
| Aperta in data: 22-10-2015<br>Sportello: Infocamere - Sportello per Certificati di Origine<br>Ufficio destinazione: Ufficio Sede<br>Annotazioni mittente:<br>Lista Allegati:<br>elementi trovati e visualizzati<br>Descrizione<br>Modello base                                                                    | (cciaa di prova)<br>Tipo Allegato                        | Allegato il                                              | Operazioni                                    | ALLA CAMERA DI<br>COMMERCIO                                      |
| Aperta in data: 22-10-2015<br>Sportello: Infocamere - Sportello per Certificati di Origine<br>Ufficio destinazione: Ufficio Sede<br>Annotazioni mittente:<br>Lista Allegati:<br>elementi trovati e visualizzati<br>rescrizione<br>Modello base<br>Firmatario:<br>Zancan Giuseppe Codice Fiscale: 2hCGPPS5B23G224K | (cciaa di prova)<br>Tipo Allegato<br>MO8_MO8             | Alicopto d<br>22-10-2015 16:13:56                        | Operation1<br>Visubitza<br>Scarica            | ALLA CAMERA DI<br>COMMERCIO<br>Lista allegati                    |
| Aperta in data: 22-10-2015<br>Sportello: Infocamere - Sportello per Certificati di Origine<br>Ufficio destinazione: Ufficio Sede<br>Annotazioni mittente:<br>Lista Allegati:<br>elementi trovati e visualizzati<br>Descrizione<br>Modello base<br>Pirmatario:<br>Zancan Giuseppe Codice Fiscale: 2NCGPPS5B23G224K | (cciaa di prova)<br>Tipo Allegato<br>MO8_MO8<br>ALIN_FAA | Allegato d<br>22-10-2015 16:13:56<br>22-10-2015 16:20:10 | Operazioni<br>Visusiaza<br>Scarica<br>Scarica | ALLA CAMERA DI<br>COMMERCIO<br>Lista allegati<br>(modello base e |

InfoCamere.it

| : Certificato di origine versione 2.               | 5.0                                               | CERCATT Ocuida             |                                    |
|----------------------------------------------------|---------------------------------------------------|----------------------------|------------------------------------|
| Home <u>Crea Mode</u>                              | l <u>o Nuova Da Inviare Da Rettifica</u>          | r <u>e Inviate Storico</u> |                                    |
| Dettaglio Richiesta:                               |                                                   |                            | Inserire visti e                   |
| Tipo allegato<br>Documento di Trasporto            | Descrizione allegato<br>Prova_Certificato_origine | Visti Legalizzazione       | i documenti                        |
| Fattura di Acquisto<br>Il costo della pratica ammo | Guida-CCC-ultima-version<br>nta ad € : 8          | 0 0                        | presenti nella<br>pratica          |
|                                                    |                                                   |                            | Deve essere                        |
|                                                    | Conferma e Invia                                  |                            | richiesto almeno<br>un visto o una |